## Register with filmlondon.ca

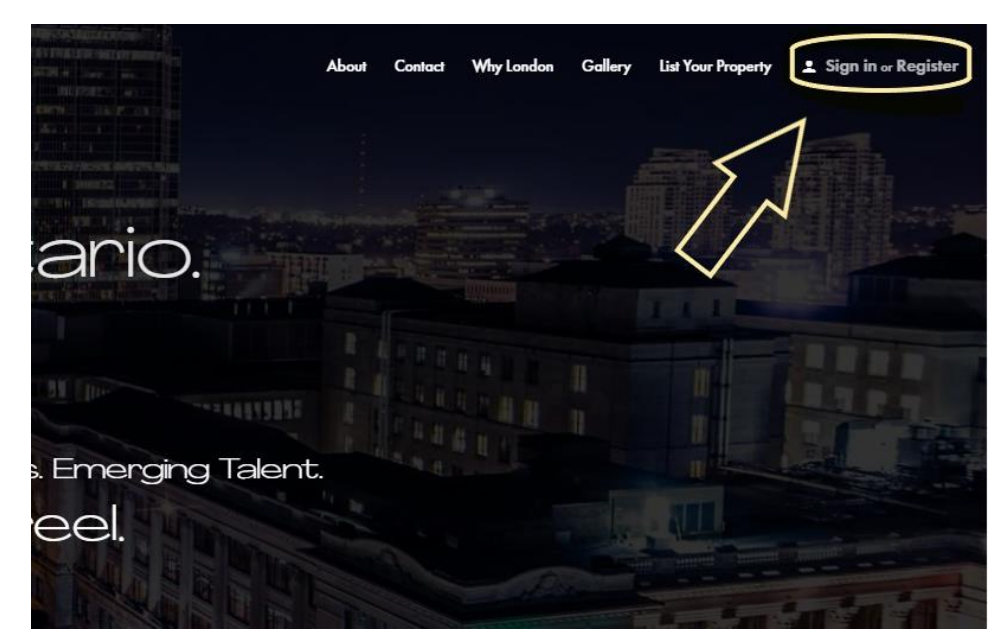

Start by clicking "Register" in the top right-hand corner

Register your email and create a username and password (something you'll remember).

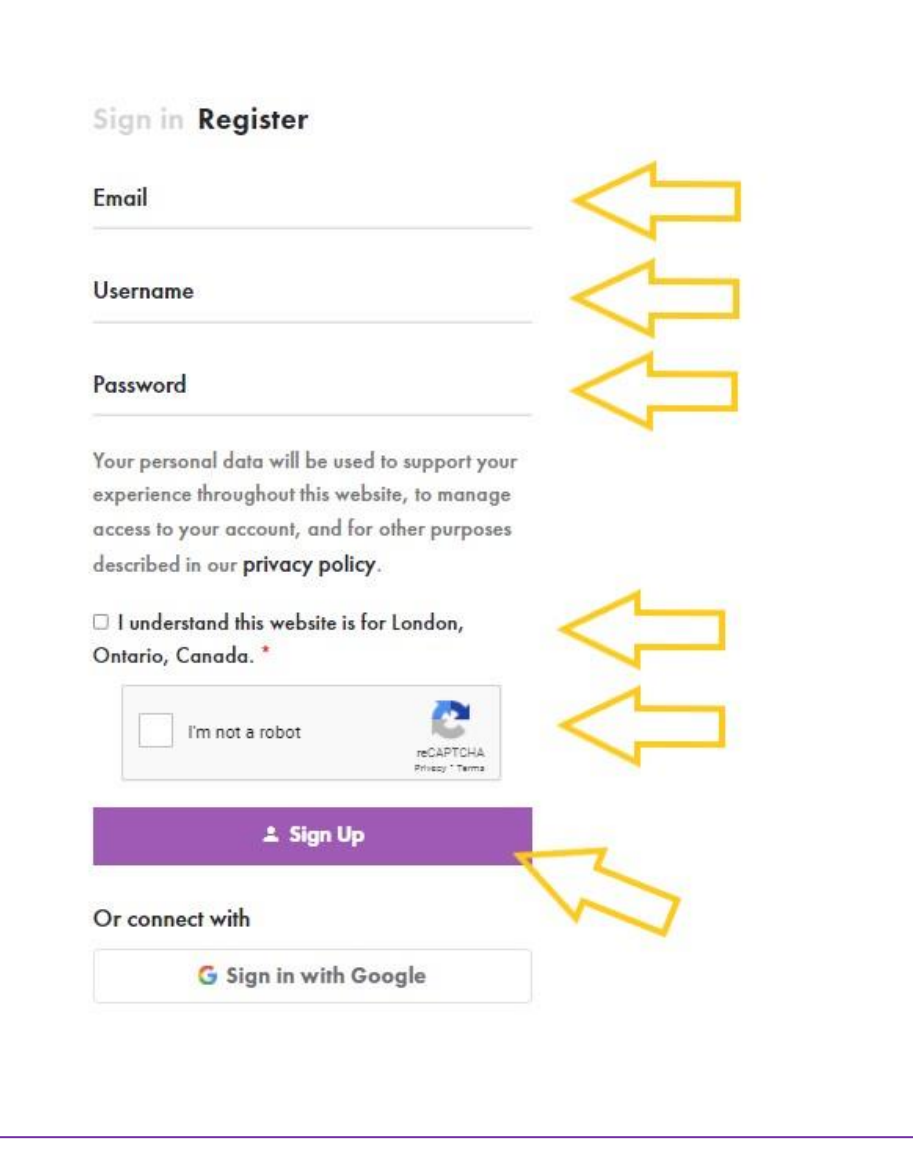

Have a look at the **privacy policy** if you'd like and click the "I understand..." button along with the box that clarifies you're not a robot (unless you are a robot) and sign up.

You can also sign-in with your Google account.

### You've successfully registered. Now it's time to create a listing!

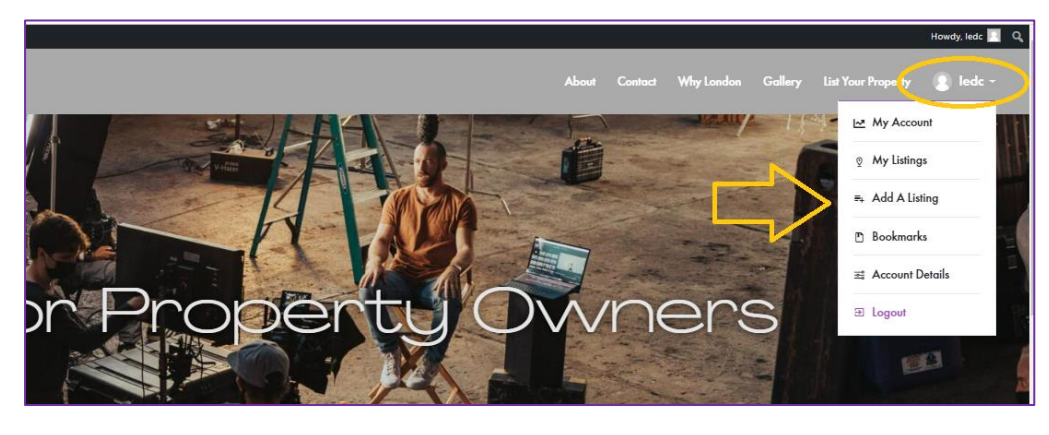

# From the options menu, click "Add a listing."

OR

| FILM LONDON  |                                     |                       |                                    | About Constant Why Landon        | Guillary List Your Proparty 🥘 Is |
|--------------|-------------------------------------|-----------------------|------------------------------------|----------------------------------|----------------------------------|
| 🗠 My account | 9 My Listings                       | - Add a Listing       | 🖱 Bookmarks                        | 32 Account details               | 🖻 Logout                         |
|              | Hello, ledc!                        |                       | Filter                             | by listing 🗸 🗸                   |                                  |
|              | 89<br>Published Listings            | 0<br>Panding Listings | 0<br>Visita this yeark             | -4[6                             |                                  |
|              | Views                               | Visits                | toot 24 hours ( toot 7 days ) toot | 39 days Scoré-mente Los 12 monte |                                  |
|              | Last 24 hours Last 7 days Last 30 c | lays                  | $\wedge$ (                         |                                  |                                  |

Are you adding:

- a location (a place where people can film),
- a talent (yourself/ someone you know as a person who appears on camera)
- a crew (yourself/ someone you know as a person who helps behind the scenes),
- a resource (equipment, utility, or service that filmmakers need)

Click which one you want to add. If you fit into more than one category, create multiple listings!

|              |                  | 00<br>[ =]      | ₩<br>¥<br>¥  |
|--------------|------------------|-----------------|--------------|
| Add Location | Add Talent       | Add Crew        | Add Resource |
|              | Looking to add a | ı private home? | ·            |

| 🖉 General                                     |                 |   |         |
|-----------------------------------------------|-----------------|---|---------|
| Title                                         |                 | < |         |
| Description (optional)                        |                 |   |         |
| B I ⊟ ⊟ & ‰ ℃ ⊂                               |                 | / | ~       |
|                                               |                 |   | <b></b> |
|                                               |                 |   |         |
|                                               |                 |   |         |
|                                               |                 |   | .A.     |
| (b) Media                                     |                 |   |         |
| Cover Image (optional)                        |                 |   |         |
| _                                             | _               |   |         |
| ž 🔨                                           |                 |   |         |
| Maximum file size: 50 MB.                     |                 |   |         |
| Gallery Images (optional)                     |                 |   |         |
| . /                                           | _               |   |         |
|                                               |                 |   |         |
| Maximum file size: 50 MB.                     |                 |   |         |
| 🖉 General                                     |                 |   |         |
| Name                                          |                 | / |         |
|                                               |                 |   |         |
| Official Role                                 |                 | / |         |
|                                               |                 | < |         |
| Cole (optional)                               |                 | / |         |
| Gender (assignd)                              |                 |   |         |
| Select an option                              |                 |   |         |
| Age Range (optional)                          |                 |   |         |
| 60+                                           | Between 11 - 17 | / |         |
| Between 18-40                                 | Between 41-60   |   |         |
|                                               |                 |   |         |
| nergint (optional)                            |                 |   |         |
| Date of Birth (optional)                      |                 |   |         |
|                                               |                 |   |         |
| Union (optional)                              |                 |   |         |
| Union (optional)<br>Select an option          |                 |   |         |
| Union (optional) Select an option Description |                 |   |         |

### **Property Listings:**

Be sure to fill out the next few fields with as much detail as you can. A title and brief description are a must

An image is very important as well. Make sure your cover image is 16:10 format or as close to that as you can.

Be sure to take lots of photos that conform to the photo guide under the "List Your Property" tab.

### Talent/Performer and Crew Listings:

A name and official role are a must, that's how people will know what you do!

Depending on which database you're completing, you have options to choose from. Clicking and filling out all that apply will increase the chances of someone noticing you!

If you're a talent/performer, upload lots of images that convey your range. What are your different looks?

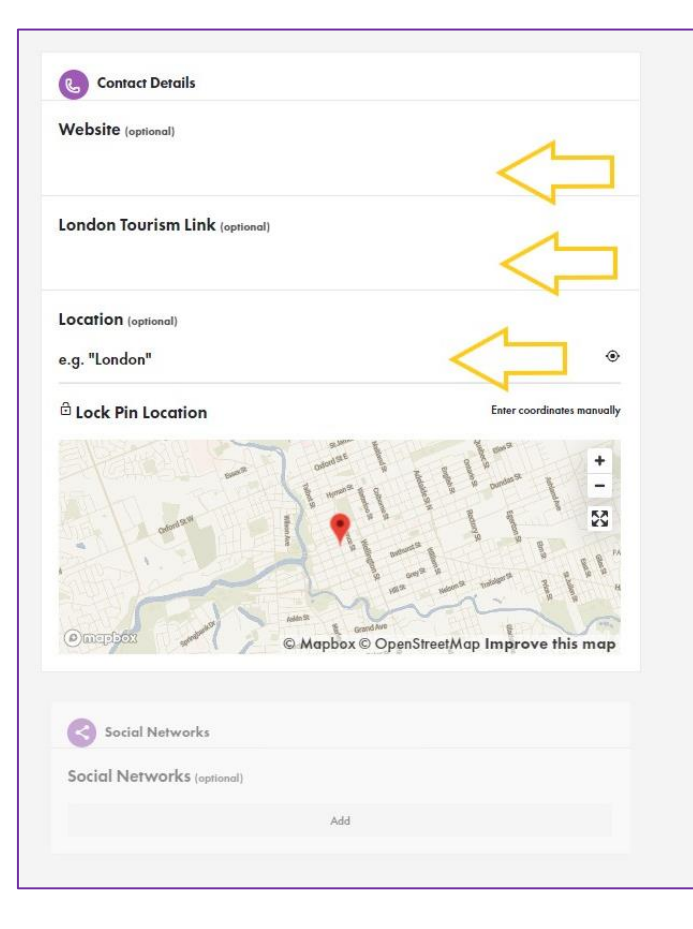

Got a personal website? An imdb page? Link to it here!

Do you advertise with Tourism London? Access your link here!

If you want to add a specific location, like an address, you can, but you don't have to. Leave it blank if you want.

| Social Networks (optional)          |                       |
|-------------------------------------|-----------------------|
|                                     | Add                   |
|                                     |                       |
| Filtering                           |                       |
| Categories (optional)               |                       |
| Agriculture                         | Arts And Culture      |
| City And Towns                      | Commercial            |
| Institutional                       | Other                 |
| Parks And Landscapes                | Public Golf Courses   |
| Spa                                 | Sports And Recreation |
| Unique                              | Wedding Venue         |
| Wineries                            |                       |
| Searchable Tags (optional)          |                       |
| Select an option                    |                       |
| Is this a private home? (appliance) |                       |
| Yes                                 | $\sim$ /              |
| No                                  |                       |
|                                     |                       |
|                                     | Submit Listing        |

Whether your listing is for a resource, property, talent/performer, or crew, you can link to your social media networks, add some search tags (words that people might search for if they're looking for what you're offering) and click submit!

We will review your submission and approve your get back to you shortly.

And you're listed. That's it. Pretty quick.

And now, happy filmmaking.